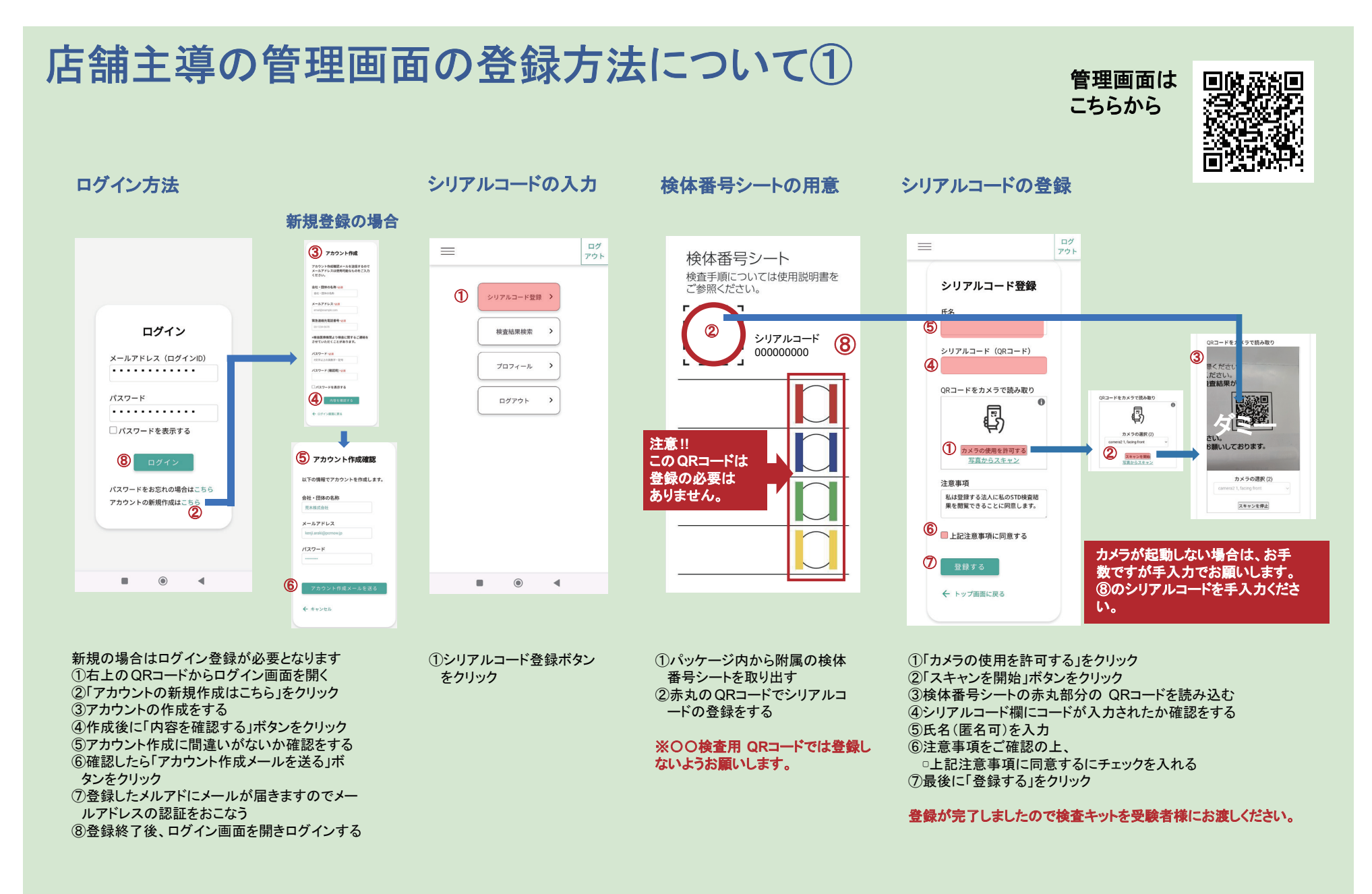

## 店舗主導の管理画面で結果を見る方法について②

## 検査結果を見る

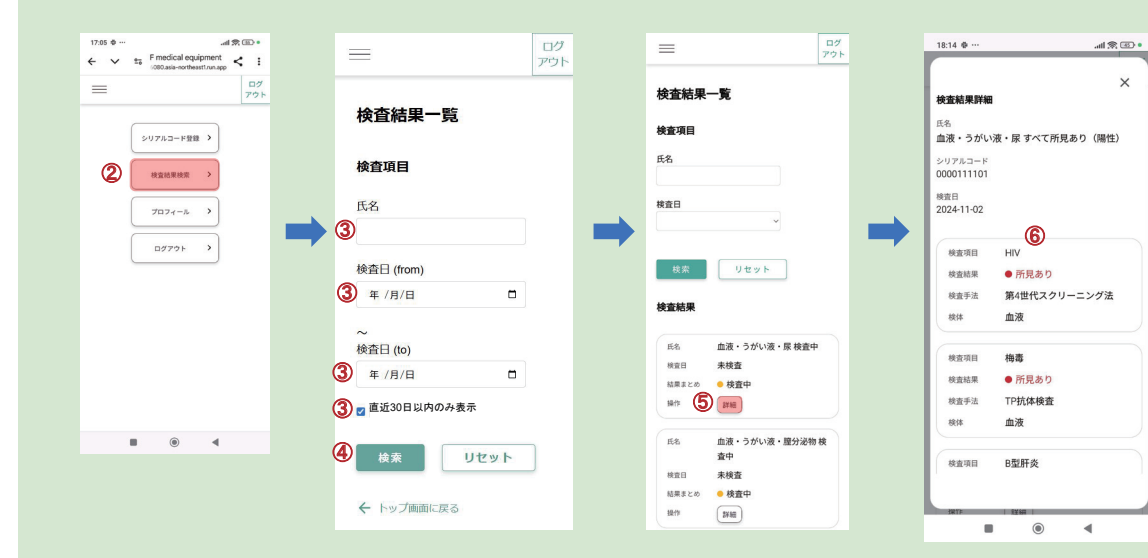

## メルアド・パスワードを変更したい場合

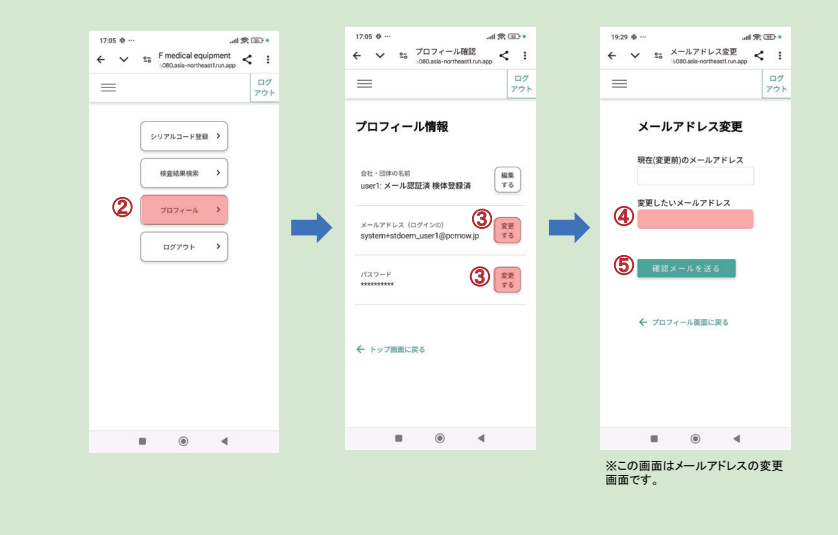

## ①ログインをする

②「検査結果検索」をクリック

③名前と検査日で指定検索ができます。また 30日以降の検査結果を確認したい時は「直近 30日以内のみ表示」のレ点を外す
④全ての結果を見たい場合は氏名・検査日を入力しないで「検索」ボタンを

クリック

⑤検査結果に「結果まとめ」欄に陽性と表示された場合は「詳細」ボタンを クリックして、陽性となった感染症を確認できます ⑥陽性結果の方がオンライン診療を希望され場合は、別紙の「オンライン診療

⑥ 陽性結果の方かオノライノ診療を希望され場合は、別紙の オノライノ診療の登録について」をご覧ください

①ログインをする
 ②「プロフィール」をクリック
 ③メールアドレス・パスワードを変更したい場合は「変更する」をクリック
 ④変更したいメールアドレス・パスワードを入力する
 ⑤「確認メールを送る」ボタンをクリック
 ⑥変更したいメールアドレスにパスワード変更の認証メールが届きます。
 ⑦メール文章にある【認証はこちら】下の URLをクリック
 変更の登録完了です。

⑧画面にある「ログイン画面に戻る」をクリック

陰性証明書を発行したい場合は別途マイページ登録が必要になります 登録方法については、「陰性証明書の出し方」をご覧ください